## CONFIGURAÇÃO DA FORMA DE PAGAMENTO - PAGSEGURO

## 1) ACESSANDO

Vamos te ensinar a configurar o Pagseguro.

Primeiramente acesse o site do **Pagseguro** <u>https://pagseguro.uol.com.br/</u> e clique em "**Acessar Minha Conta**", caso não tenha um cadastro no **Pagseguro**, clique em criar conta e faça o cadastro necessário, se já for usuário entre com sua conta.

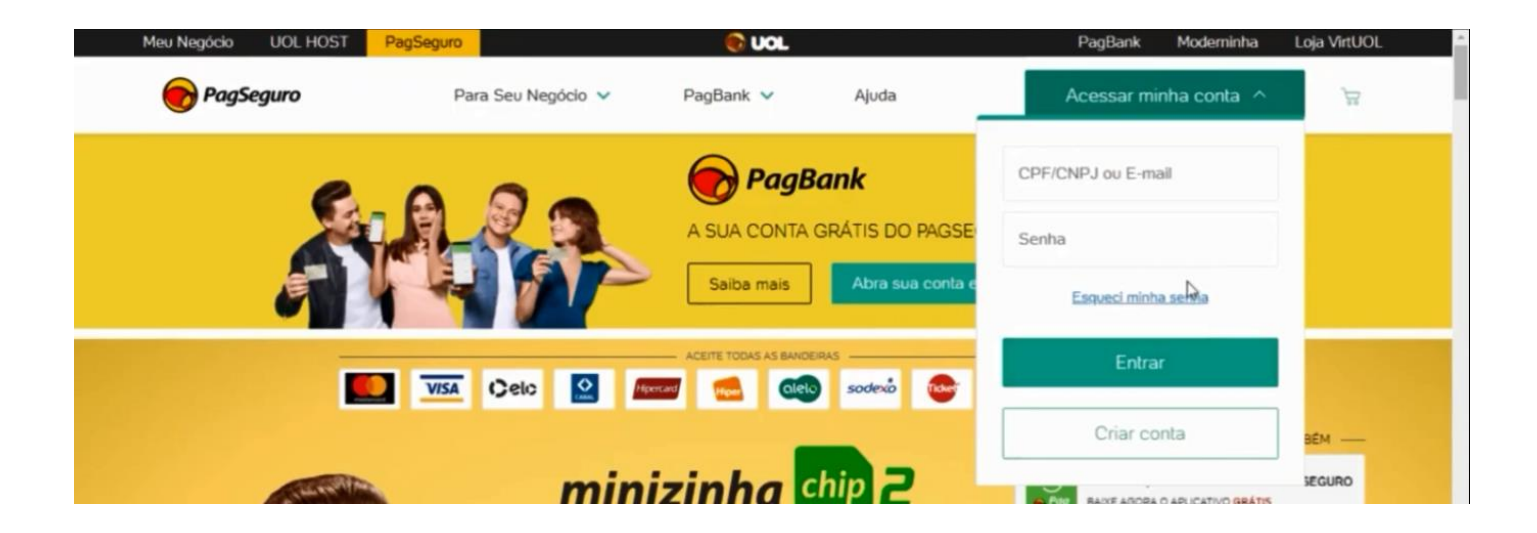

Um processo importante a se realizar é a verificação dos dados e saber se sua conta está com o "Perfil de Venda", para isso acesse o Menu Configurações/Meus dados.

Verifique na aba de "Dados pessoais", se todas a informações estão corretas.

| 🕜 pagsegurg                | Д.   Saw                                                                                           |     |
|----------------------------|----------------------------------------------------------------------------------------------------|-----|
| Saldo disponíveľ: R\$ 0,00 | Vator a receber: R\$ 0,00 Vator bioqueado: R\$ 0,00 Transfer: Saldo Disponível para Conta Bancária |     |
| Minha Conta 🗸 👻            | DADOS CADASTRAIS                                                                                   |     |
| Transferências ~           |                                                                                                    |     |
| Extratos e Relatórios 🖌 🛩  | Dados pessoais Tipos de conta Pontuação Taxas e Tarifas Meus limites Encerramento de conta         |     |
| Venda Online 🗸 🗸           |                                                                                                    |     |
| Pagamento Recorrente 🐱     | Nome completo:                                                                                     |     |
| Cartão Pré-Pago            | Data de nascimento: (Opcional) CPF:                                                                |     |
| Configurações 🔺            |                                                                                                    |     |
| - Meus Dados               | Nome da mãe:                                                                                       |     |
| Celular Seguro             | Não definido                                                                                       |     |
| Envio de E-mails           | Endereço                                                                                           |     |
| Envio de Documentos        |                                                                                                    |     |
| • voucner                  |                                                                                                    |     |
| Ajuda                      | Exibir endereço para outros usuários.                                                              |     |
| Sair                       |                                                                                                    | -   |
|                            | Telefones                                                                                          |     |
|                            | Telefone residencial: Celular de contato:                                                          | HAT |

Na segunda aba **"Tipos de Conta"**, você vai verificar se sua conta é **"Pessoal ou Vendedor"**, caso ela for pessoal, é necessário que você faça a migração pra **"Vendedor"**.

| Saldo dispor                                                 | nivet: R\$ 0,00                                       | Valor a receber: R\$ 0,00                                                                                               | Valor bloqueado: R\$ 0,00                                                           | Transferir Saldo Disponivel para<br>Conta Bancária                                                                                                    |
|--------------------------------------------------------------|-------------------------------------------------------|----------------------------------------------------------------------------------------------------|-------------------------------------------------------------------------------------|----------------------------------------------------------------------------------------------------|
| Minha Co                                                     | nta 🗸                                                 | DADOS CADASTRAIS                                                                                                    |                                                                                     |                                                                                                    |
| Transferê<br>Extratos e                                      | Relatórios v                                          | Dados pessoais Tipos de conta Pontua                                                                                    | ção Taxas e Tanfas Meus limites Encerrame                                           | ento de conta                                                                                                    |
| Venda On                                                     | line 👻                                                | _                                                                                                    |                                                                                     |                                                                                                    |
| Pagamen<br>Cartão Pr                                         | é-Pago                                                | Conta                                                                                                    | Conta                                                                               | E Conta                                                                                                    |
| Configura                                                    | ções 🔨                                                | Para vočé realizar compras e<br>transferências com rapidez e                                                            | Para você que precisa vender seus<br>produtos ou servicos pela internet com         | Para a sua empresa que precisa de um<br>parceiro sólido para cuidar de suas                                                                                                    |
| Meus Da     Celular S     Usuários     Envio de     Envio de | idos<br>ieguro<br>Adicionais<br>E-mails<br>Documentos | confança.<br>Statu: não verificada<br>Pontuação: 0 (0 %)<br>S Pagamento por e-mail.<br>S Compras on-line com segurança. | mais segurança.                                                                     | Itansações os-line. Requer CNPJ e<br>conta bancias empresaial para<br>solicitação de saques.<br>Oferece todos os benefícios das<br>contas Pessoa le Vendedor.<br>Umites diferenciados para<br>realizar transferências. |
| Voucher     Ajuda     Sair                                   |                                                       | Após migrar da conta<br>Pessoal para conta<br>Vendedor, mão será<br>possível desfazer a<br>migração.                    | Vocé poderá negociar usando um<br>nome comercial (apelido).<br>Migrar para Vendedor | Você poderá negociar usando o<br>nome da sua empresa, o que<br>gera maior confiança para os<br>seus clientes. Criar minha conta Empresarial                                                                            |

Basta clicar em "**Migrar para vendedor**". Nessa tela vai ser solicitado alguns dados pessoais, preencha corretamente e clique em "**Migrar**".

| Deseia migrar para conta vendedor?                                                                                                   |                        |
|----------------------------------------------------------------------------------------------------|------------------------|
| Você poderá oferecer diversos meios de papamento em sua loia, inclusive cartão de crédito.                                           |                        |
| Lembre-se que ao aceitar cartão de crédito como meio de pagamento, você precisaria verificar sua conta para                          | poder utilizar o saldo |
| PagSeguro em saques e pagamentos.                                                                                                    |                        |
| Dados pessoais                                                                                                    |                        |
| Data de nascimento:                                                                                                    |                        |
| Telefone comercial:                                                                                                    |                        |
|                                                                                                    |                        |
| Telefone celular:                                                                                                    |                        |
| CPF:                                                                                                    |                        |
|                                                                                                    |                        |
|                                                                                                    |                        |
| Frase de segurança                                                                                                    |                        |
| Será utilizada para garantir autenticidade dos e-mails enviados pelo PagSeguro. Todo e-mai<br>deverá conter esta frase de seguranca. | que você receber       |
|                                                                                                    |                        |
| Frase de segurança.                                                                                                    |                        |
|                                                                                                    |                        |
|                                                                                                    |                        |
| Seu produto ou serviço                                                                                                    |                        |
| Escolha uma categoria que melhor defina seu tipo de comércio. Você poderá alterá-la ou aci<br>categoria depois, ao editar sua conta. | escentar uma nova      |
|                                                                                                    |                        |
| Categona principal. Selecione                                                                                                    |                        |
|                                                                                                    |                        |
|                                                                                                    |                        |
| Migrar conta Cancelar                                                                                                    | CHAT                   |
|                                                                                                    |                        |
|                                                                                                    |                        |

Pronto, sua conta já foi migrada para Vendedor.

| Saldo disponivel. R\$ 0,00                                                                                                    | Valor a receber: R\$ 0,00                                                                                                    | Valor bloqueado: R\$ 0,00                                                                                                    | Conta Bancária                                                                                                    |
|----------------------------------------------------------------------------------------------------|----------------------------------------------------------------------------------------------------|----------------------------------------------------------------------------------------------------|----------------------------------------------------------------------------------------------------|
| Minha Conta<br>Transferências<br>Extratos e Relatórios<br>Venda Online                                                                                                    | Dados pessoais Tipos de conta Ponta                                                                                                    | uação Meus limites Encerramento de conta                                                                                                    |                                                                                                    |
| Pagamento Recorrente<br>Cartão Pré-Pago<br>Configurações<br>• Meus Dados<br>• Celular Seguro<br>• Usuários Adicionais<br>• Envio de E-mails<br>• Envio de Documentos<br>• Voucher<br>Ajuda<br>Sair | ► Contactor compares e transferências com rapidez e contactor compares e transferências com rapidez e contactor. ● Pagamento por e-mail. ● Compras on-line com segurança. | Contaction           Para vocé que precisa vender seus produtos ou serviços pela internet com social segurança.           Bara vocé que precisa vender seus produtos ou serviços pela internet com social segurança.           Bara vocé que precisa vender seus produtos ou serviços pela internet com social segurança.           Bara vocé que precisa vender seus produtos ou serviços pela internet com social segurança.           Bara vocé que precisa vender seus pola segurança.           Bara vocé que precisa vender seus pola segurança.           Conta todos as formas de gagamento inclusive catilio de cetilo.           Socie poder à negociar usando um nome comercial (apelido). | Description         Description           Area a sua empresa que precisa de um paraceiro tóldo para cuidar de suas transpécies on-lure. Requer CNPJ e conta banchaia empresariat para solicitado de saques.         Image: Conta description de saques.           Image: Description de saques.         Image: Description de saques.         Image: Description de saques.           Image: Description de saques.         Image: Description de saques.         Image: Description de saques.           Image: Description de saques.         Image: Description de saques.         Image: Description de saques.           Image: Description de saque empresa, o que saque empresa, o que saque sagues clemes.         Image: Description de saques.           Image: Description de saque empresa, o que saque sagues clemes.         Image: Description de saque empresa, o que sagues clemes.           Image: Description de saque empresa, o que sagues description de saque empresa, o que sagues clemes.         Image: Description de saque empresa, o que sagues description de saques. |

Com sua conta sendo de vendedor acesse no menu Vendas Online/Integrações.

Nessa página clique em "Gerar Token", vai abrir essa caixa e clique novamente em "Gerar Token".

| 🕤 pagseguro                                                                                                    | A I                                                                                                    | Sat .                                                          |
|----------------------------------------------------------------------------------------------------|----------------------------------------------------------------------------------------------------|----------------------------------------------------------------|
| Name and Address of the O CO                                                                                          |                                                                                                    | Transford South Despective Spect                               |
| Heren Conia. +<br>Teresterioria. +<br>Enterne e Heistikien +<br>Produkter<br>Menda Presentati +<br>Menda Presentati + | CONFIGURAÇÕES DE INTEGRAÇÃO Página de redirecionamento Work pode delete una págna pres redereciones seu cliente apés e parameter Token de segurança Atenção: ao gerar um novo token, seu token antigo não funcionará mais. | Hilo configurado                                               |
| Venda Rapsay     Salama Rapsay     Salama Rapsay     Enviro PAul     Pensitalização     Unitoprophil     Pola         | Seu token já fol gerado. Por questão de segurança ale não é axibido.<br>Emilar por e-malij                                                                                                    | r vocë utilize um tokim de segurança<br>Beguro<br>Gerrar tokom |

Agora nessa tela, copie o código como mostra a imagem ou envie para seu e-mail, pois após salvar as configurações esse código não será mais visível.

| Minha Conta                                                                                       | ~ | CONFIGURAÇÕES DE INTEGRAÇÃO                                                                                                    |
|---------------------------------------------------------------------------------------------------|---|----------------------------------------------------------------------------------------------------|
| Transferências                                                                                    | ~ |                                                                                                    |
| Extratos e Relatórios                                                                             | ~ | Página de redirecionamento Não configurado                                                                                                    |
| Produtos                                                                                          |   | Você pode definir uma página para redirecionar seu cliente após o pagamento.                                                                                                    |
| Venda Presencial                                                                                  | ~ |                                                                                                    |
| Venda Online                                                                                      | ~ | Utilização de API's                                                                                                    |
| Venda Răpida     Solicite Pagamentos     Envio Făcil     Personalização     Integrações     Frete |   | Para utilizar qualquer serviço de integração via API, é necessário que você utilize um token de segurança<br>para garantir a integridade dos dados trocados entre seu site e o PagSeguro.      Orden gerado com sucesso!     Anote o número: |
| PagVendas<br>Pagamento Recorrente                                                                 | ~ | Gerar token                                                                                                    |
| Parcelamento                                                                                      | ~ | Copiar token) [Enviar por e-mail]                                                                                                    |
| Aplicações                                                                                        | ~ | ð                                                                                                    |
| Cartão Pré-Pago                                                                                   |   | Notificação de transação                                                                                                    |

Mais abaixo terá outra opção onde deverá habilitar o pagamento via formulário, clique na opção "**Sim**" salve as configurações.

| Configurações       ▲         Apdrá       Sair         Sair       Definir notificação de transações         Notificações de mudariça de estado serilo envidadas via POST para a URL, definida abairo. É possivel ainda utilizar a função Baix Authenticator e especificar um nome de usuário e senha para esta URL. Veja mais detahes em API de notificações do PagSeguro.         I       I         Es: http://www.suediga.com br/uri-de-notificacção [ Com Baex Authenticator: https://www.suedies.com.br/uri-de-notificacção]         Mainter a função Baix Authenticado e dados foi descontinuado nara novas molementações Confize informações dessa         Mainter a função Baix Authenticado e dados foi descontinuado nara novas molementações Confize informações dessa         Mainter a função Baix Authenticado e subirio de dados foi descontinuado nara novas molementações Confize informações dessa         Mainter a automático de dados foi descontinuado nara novas molementações Confize informações dessa         Mainter a automático de via formulário HTML         Vecio poderá configurar sous sistemas para receber pagamentos do PagSeguro via Fermulário HTML.         Mainter automático HTML         Mainter autore via Formulário HTML         Mainter autore via formulário HTML         Mainter autore so via referencia so via viores dos tens ficam enter conso de autores dos esemi desso des serientes de asseriendes estados estavios de autores de asserientes de asseriendes estavios.         Mainter autore de integração não terá abuatizações e será descontinuada.     <                                                                                                    |               | Notifica                                                                              | ação de transação                                                                                                    |                                                                                                    |         |
|----------------------------------------------------------------------------------------------------|---------------|---------------------------------------------------------------------------------------|----------------------------------------------------------------------------------------------------|----------------------------------------------------------------------------------------------------|---------|
| Apuda<br>Sar<br>Definir notificação de transaçãos<br>Apúda<br>Definir notificação de transaçãos<br>Apúda base Authenteator e espocificar um nome de usuário e senha para esta URL. Veja mais detalhas em API de<br>Terma esta de tados esta de estado senho envisadas via POST para a URL definida abaixo. É possivel ainda utilizar a<br>tunção base Authenteator e espocificar um nome de usuário e senha para esta URL. Veja mais detalhas em API de<br>Terma esta de tados con brituri-de notificacao I com Base Authenteator. https://new/Jsaarie.suad@envision.com.html<br>Definir notificações de mudança de estados to de continuado cara novas: molementações. Contra intomações dessa<br>conconsidade<br>Definir activitar de adatos to de destos to descontinuado cara novas: molementações. Contra intomações dessa<br>desconsidade<br>Definir activitar de adatos to de adatos to de acontinuado cara novas: molementações (contra intomações dessa<br>desconsidade<br>Definir activitar seus isistemas para receber pagamentos do PagSeguro ia<br>Habilitar de<br>Habilitar pagamentos via Formulário HTML.<br>Meiso e tados seja integração nos valores dos intes fican em campos continuado. aos apudição de carrinho, é possivel<br>au estados por alguém malintencionado antes do seconte mendados aos servidores dos PagSeguro<br>de indesidas de polo PagSeguro para cada carrinho, evitando a esposição dos valores dos alems no navegados.<br>Como neste tipo de integração nos valores dos intes fican em campos continuado. aos apudição de carrinho, é possivel<br>au estados seja malintencionado antes dos contenentes dos acons envidores aos servidores dos PagSeguro<br>de a lados seja malintencionado antes dos contenentes dos acons envidos aos servidores dos pagos envidores dos alems no navegados.<br>Deses ativar Pagamentos via Formulário HTML?<br><b>Sim Nito</b><br><b>Nito</b><br><b>Nito</b> | Configurações | <ul> <li>Seu sistem</li> </ul>                                                        | na será avisado sempre que uma transação mudar de estado.                                                                                                    | Nao configurado                                                                                                    |         |
| Sair       Definit notificação de transação:         Mair de fasta cubiertociator e sepacificar um nome de usuário e senha para esta URL. Veja mais detalhes em API de notificaçãos do matinação senho enviadas via POST para a URL definida abairo. É possível ainda utilizar a função fasta cubiertociator e sepacificar um nome de usuário e senha para esta URL. Veja mais detalhes em API de notificaçãos do Mairaçãos do Mairaçãos do Endos esta de transação esta de transação esta de transaç                                                                                                    | Ajuda         |                                                                                       |                                                                                                    |                                                                                                    | - 11    |
| I         Ex: http://www.suatoja.com.br/url-de-notificacao J Com Basic Authentication: https://www.lsuario.suatoja.com.br/url-de-notificacao J Com Basic Authentication: https://www.lsuario.suatoja.com Basic Authentication: https://www.lsuario.suatoja.com Basic Authentication: https://www.lsuario.suatoja.com Basic Authentication: https://www.lsuario.suatoja.com Basic Authentication: https://www.lsuario.suatoja.com         Wood poderá configurar seus sistemas para receber pagamentos do PagSeguro via A Formulário HTML                                                                                                    | Sair          | Definir no<br>Notificaçõe<br>função Bat<br>notificaçõe                                | titlicação de transações<br>es de mudança de estado serão enviadas via POST para a URL defini<br>sio Authentication e especificar um nome de usuário e senha para esta<br>es do PagSeguro.                                                                                                    | ida abaixo. É possivel ainda utilizar<br>a URL. Veja mais detalhes em API d                                                                                  | a<br>le |
| Ex. http://www.suatoja.com.br/uri-de-notificacao [ Com Basic Authentication: https://www.suatoja.com.br/uri-<br>de-notificacia                                                                                                    |               |                                                                                       | I                                                                                                    |                                                                                                    |         |
| O naturna automatico de dados foi descontinuado para novas implementações. Contra informações desta funcionalidade Salvar configurações Pagamento via Formulário HTML. Você poderá configurar seus sistemas para receber pagamentos do PagSeguro via Formulário HTML. Habilitar pagamentos via Formulário HTML. Esse tipo de integração não terá atualizações e será descontinuada. No entanto, você ainda pode habilitar essa opção. Como neste tipo de integração não valores dos itens ficam em campos ocultos na sua página de carrinho, é possível que os dados sejem alterados por alguém mal intencionado antes de serem enviados aos servidores do PagSeguro. Recomendamos que utilize a integração via API (Consulte a documentação). Dessa forma, um código de checkout unice ó gestero pelo PagSeguro para cada carrinho, evitando a exposição dos valores dos itens no navegado. Sim Não Para conhecer melhor outros tipos de Interação, consulte o manual de integrações.                                                                                                    |               | Ex.: http://w<br>de-notificaci                                                        | www.sualoja.com.br/uri-de-notificacao   Com Basic Authentication: https://seu<br>cao                                                                                                    | uUsuario suaSenha@sualoja.com.br/ur                                                                                                    | 5       |
| Salvar configurações   Pagamento via Formulário HTML Voé poderá configurar seus sistemas para receber pagamentos do PagSeguro va Formulário HTML. Habilitar pagamentos via Formulário HTML Este tpo de integração não terá atuaizações e será descontinuada. No entanto, você ainda pode habilitar essa opção. Como neste tipo de integração os valores dos itens ficam em campos ocultos na sua página de carrinho, é possível que os dados sajam alterados por alguem mal intencionado antes de serem enviados aos servidores do PagSeguro. Desea tivor Pagamentos via Formulário HTML. Sim © Não Para conhecter melhor outros tipos de integração, consulte o manual de integração.                                                                                                    |               | 🐣 or                                                                                  | retorno automático de dados foi descontinuado para novas implementações                                                                                                    | Confira informações dessa                                                                                                    |         |
| Salvar configurações         Pagamento via Formulário HTML         Vede poderá configurar seus sistemas para receber pagamentos do PagSeguro via Formulário HTML         Habilitar pagamentos via Formulário HTML         Mabilitar pagamentos via Formulário HTML         Mabilitar pagamentos via Formulário HTML         Mabilitar pagamentos via Formulário HTML         Mabilitar pagamentos via Formulário HTML         Mabilitar pagamentos via Formulário HTML         Mabilitar pagamentos via Formulário HTML         Mabilitar pagamentos via Formulário HTML         Mabilitar pagamentos via Formulário HTML         Mabilitar pagamentos via Formulário HTML         Mabilitar pagamentos via Formulário HTML         Mabilitar pagamentos via Formulário HTML         Mabilitar pagamentos via Formulário HTML         Mabilitar pagamentos via Formulário HTML         Mabilitar pagamentos via Formulário HTML?         Mabilitar pagamentos via Formulário HTML?         Mabilitar pagamentos via Formulário HTML?         Mabilitar pagamentos via Formulário HTML?         Mabilitar pagamentos via Formulário HTML?         Mabilitar pagamentos via Formulário HTML?         Mabilitar pagamentos via Formulário HTML?         Mabilitar pagamentos via Formulário HTML?         Mabilitar pagamentos via Formulário HTML?         Mabilitar pagamentos via pos de in                                                                                                    |               |                                                                                       |                                                                                                    |                                                                                                    |         |
| Salvar configurações         Pagamento via Formulário HTML.         Você poderá configurar seus sistemas para receber pagamentos do PagSeguro via Formulário HTML.         Habilitar pagamentos via Formulário HTML.         Medilitar pagamentos via Formulário HTML.         Medilitar pagamentos via Formulário HTML.         Medilitar pagamentos via Formulário HTML.         Medilitar pagamentos via Formulário HTML.         Medilitar pagamentos via Formulário HTML.         Medilitar pagamentos via Formulário HTML.         Medilitar pagamentos via Formulário HTML.         Medilitar pagamentos via Formulário HTML.         Medilitar pagamentos via Formulário HTML.         Medilitar pagamentos via Formulário HTML.         Medilitar pagamentos via Formulário HTML?         Medilitar pagamentos via Formulário HTML?         Medilitar pagamentos via Formulário HTML?         Medilitar pagamentos via Formulário HTML?         Medilitar Pagamentos via Formulário HTML?         Mine Não         Mine Não         Mater Pagamentos via Formulário HTML?         Mine Não         Mine Não         Mater Pagamentos via Formulário HTML?         Mine Não         Mater Pagamentos via Formulário HTML?         Mine Não         Mine Não         Para conhecer melhor outros tipos                                                                                                    |               |                                                                                       |                                                                                                    |                                                                                                    |         |
| Pagamento via Formulário HTML.       Habilitado         Você poderá configurar seus sistemas para receber pagamentos do PagSeguro via Formulário HTML.       Habilitado         Habilitar pagamentos via Formulário HTML.       Ses tipo de integração não terá atualizações e será descontinuada.         No entanto, você ainda pode habilitar essa opção.       No entanto, você ainda pode habilitar essa opção.         Como neste tipo de integração os valores dos itens ficam em campos ocultos na sua página de carrinho, é possível que os dados sejam alterados por alguém mal intencionado antes de serem enviados aos servidores do PagSeguro.         Recomendamos que utilize a integração via API (Consulte a documentação). Dessa forma, um código de checkout único é gerado pelo PagSeguro para cada carrinho, evitando a exposição dos valores dos itens no navegador.         Deseja ativar Pagamentos via Formulário HTML?         Sim       Não         Para conhecer melhor outros tipos de interação, consulte o manual de integrações.                                                                                                    |               |                                                                                       | Salvar configurações                                                                                                    |                                                                                                    |         |
| Pagamento via Formulário HTML.       Habilitado         Você poderá configurar seus sistemas para receber pagamentos do PagSeguro via Formulário HTML.       Habilitado         Habilitar pagamentos via Formulário HTML.       Sese tipo de integração não terá atualizações e será descontinuada.         No entanto, você ainda pode habilitar essa opção.       Como neste tipo de integração os valores dos itens ficam em campos ocultos na sua página de carrinho, é possível que os dados sejam alterados por alguém mal intencionado antes de serem enviados aos servidores do PagSeguro.         Recomendamos que utilize a integração via API (Consulte a documentação). Dessa forma, um código de checkout único é gerado pelo PagSeguro para cada carrinho, evitando a exposição dos valores dos itens no navegador.         Deseja ativar Pagamentos via Formulário HTML?         Sim       Não         Para conhecer melhor outros tipos de interação, consulte o manual de integrações.                                                                                                    |               |                                                                                       |                                                                                                    |                                                                                                    | _       |
| Pagamento via Formulário HTML.       Habilitado         Você poderá configurar seus sistemas para receber pagamentos do PagSeguro via       Habilitado         Formulário HTML.       Image: Configurar seus sistemas para receber pagamentos do PagSeguro via       Habilitado         Habilitar pagamentos via Formulário HTML.       Image: Configurar seus sistemas para receber pagamentos via Formulário HTML.       Image: Configurar seus adaption of the seus adaption of the seus                                                                                                    |               |                                                                                       |                                                                                                    |                                                                                                    |         |
| Você poderá configurar seus sistemas para receber pagamentos do PagSeguro via       Habilitado         Formulário HTML.       Habilitado       Habilitado         Habilitar pagamentos via Formulário HTML.       Materia atualizações e será descontinuada.       No entanto, você ainda pode habilitar essa opção.         Como neste tipo de integração os valores dos itens ficam em campos ocultos na sua página de carrinho, é possível que os dados sejam alterados por alguém mal intencionado antes de serem enviados aos servidores do PagSeguro.         Recomendamos que utilize a integração via API (Consulte a documentação). Dessa forma, um código de checkout único é gerado pelo PagSeguro para cada carrinho, evitando a exposição dos valores dos itens no navegador.         Deseja ativar Pagamentos via Formulário HTML?         Sim       Não         Para conhecer melhor outros tipos de interação, consulte o manual de integrações.                                                                                                    |               | Pagame                                                                                | iento via Formulário HTML                                                                                                    |                                                                                                    |         |
| <ul> <li>Habilitar pagamentos via Formulário HTML.</li> <li>Esse tipo de integração não terá atualizações e será descontinuada.<br/>No entanto, você ainda pode habilitar essa opção.</li> <li>Como neste tipo de integração os valores dos itens ficam em campos ocultos na sua página de carrinho, é possível que os dados sejam alterados por alguém mal intencionado antes de serem enviados aos servidores do PagSeguro.</li> <li>Recomendamos que utilize a integração via API (Consulte a documentação). Dessa forma, um código de checkout único é gerado pelo PagSeguro para cada carrinho, evitando a exposição dos valores dos itens no navegador.</li> <li>Deseja ativar Pagamentos via Formulário HTML?</li> <li>Sim Não</li> <li>Não</li> <li>Para conhecer melhor outros tipos de interação, consulte o manual de integrações.</li> </ul>                                                                                                    |               | Você pode<br>Formulário                                                               | erá configurar seus sistemas para receber pagamentos do PagSeguro<br>o HTML                                                                                                    | via Habilitado                                                                                                    | •       |
| <ul> <li>Esse tipo de integração não terá atualizações e será descontinuada.<br/>No entanto, você ainda pode habilitar essa opção.</li> <li>Como neste tipo de integração os valores dos itens ficam em campos ocultos na sua página de carrinho, é possível que os dados sejam alterados por alguém mal intencionado antes do serem enviados aos servidores do PagSeguro.</li> <li>Recomendamos que utilize a integração via API (Consulte a documentação). Dessa forma, um código de checkout único é gerado pelo PagSeguro para cada carrinho, evitando a exposição dos valores dos itens no navegador.</li> <li>Deseja ativar Pagamentos via Formulário HTML?</li> <li>Sim © Não<br/>Para conhecer melhor outros tipos de interação, consulte o manual de integrações.</li> </ul>                                                                                                    |               | Habilitar p                                                                           | pagamentos via Formulário HTML                                                                                                    |                                                                                                    |         |
| Como neste tipo de integração os valores dos itens ficam em campos ocultos na sua página de carrinho, é possível<br>que os dados sejam alterados por alguém mal intencionado antes de serem enviados aos servidores do PagSeguro.<br>Recomendamos que utilize a integração via API (Consulte a documentação). Dessa forma, um código de checkout<br>único é gerado pelo PagSeguro para cada carrinho, evitando a exposição dos valores dos itens no navegador.<br>Deseja ativar Pagamentos via Formulário HTML?<br>Sim © Não<br>Para conhecer melhor outros tipos de interação, consulte o manual de integrações.                                                                                                    |               | A Es                                                                                  | sse tipo de integração não terá atualizações e será descontinuada.<br>lo entanto, você ainda pode habilitar essa opção.                                                                                                    |                                                                                                    |         |
| Recomendamos que utilize a integração via API (Consulte a documentação). Dessa forma, um código de checkout<br>único é gerado pelo PagSeguro para cada carrinho, evitando a exposição dos valores dos itens no navegador.<br>Deseja ativar Pagamentos via Formulário HTML?<br>Sim © Não<br>Para conhecer melhor outros tipos de interação, consulte o manual de integrações.                                                                                                    |               | - NG                                                                                  |                                                                                                    |                                                                                                    |         |
| Deseja ativar Pagamentos via Formulário HTML?<br><b>Sim ⊚ Não</b><br>Para conhecer melhor outros tipos de interação, consulte o manual de integrações.                                                                                                    |               | Como nest<br>que os dad                                                               | ste tipo de integração os valores dos itens ficam em campos ocultos na<br>idos sejam alterados por alguém mal intencionado antes de serem envi                                                                                                    | i sua página de carrinho, é possível<br>lados aos servidores do PagSeguro                                                                                    |         |
| Sim O Não<br>Para conhecer melhor outros tipos de interação, consulte o manual de integrações.                                                                                                    |               | Como nest<br>que os dad<br>Recomend<br>único é ger                                    | te tipo de integração os valores dos itens ficam em campos ocultos na<br>idos sejam alterados por alguém mal intencionado antes de sarem envi<br>damos que utilize a integração via API (Consulte a documentação). De<br>irado pelo PagSeguro para cada carrinho, evitando a exposição dos va                                                                                                    | i sua página de carrinho, é possível<br>lados aos servidores do PagSeguro<br>issa forma, um código de checkout<br>alores dos itens no navegador.             |         |
| Para conhecer melhor outros tipos de interação, consulte o manual de integrações.                                                                                                    |               | Como nest<br>que os dad<br>Recomend<br>único é ger<br>Deseja ativ                     | ste tipo de integração os valores dos itens ficam em campos ocultos na<br>idos sejam alterados por alguém mal intencionado antes de serem envi<br>damos que utilize a integração via API (Consulte a documentação). De<br>irado pelo PagSeguro para cada carrinho, evitando a exposição dos va<br>var Pagamentos via Formulário HTML?                                                                               | a sua página de carrinho, é possível<br>iados aos servidores do PagSeguro<br>assa forma, um código de checkout<br>alores dos itens no navegador.             |         |
|                                                                                                    |               | Como nest<br>que os dad<br>inico é ger<br>Deseja ativ                                 | ste tipo de integração os valores dos itens ficam em campos ocultos na<br>idos sejam alterados por alguém mal intencionado antes de serem envi<br>damos que utilize a integração via API (Consulte a documentação). De<br>irado pelo PagSeguro para cada carrinho, evitando a exposição dos va<br>ivar Pagamentos via Formulário HTML?                                                                              | a sua página de carrinho, é possível<br>iados aos servidores do PagSeguro<br>essa forma, um código de checkout<br>alores dos itens no navegador.             |         |
|                                                                                                    |               | Como nest<br>que os dad<br>Recomend<br>único é ger<br>Deseja ativ<br>Sim<br>Para conh | ste tipo de integração os valores dos itens ficam em campos ocultos na<br>idos sejam alterados por alguém mal intencionado antes de serem envi<br>damos que utilize a integração via API (Consulte a documentação). De<br>erado pelo PagSeguro para cada carrinho, evitando a exposição dos va<br>ivar Pagamentos via Formulário HTML?<br>Não<br>hecer melhor outros tipos de interação, consulte o manual de integ | a sua página de carrinho, é possível<br>iados aos servidores do PagSeguro<br>nssa forma, um código de checkout<br>alores dos itens no navegador.<br>grações. |         |

Agora vamos ao painel administrativo da sua Loja Virtual acesse no menu Configurações/Formas de Pagamento.

No final da página terá a parte de "Intermediadores", clique em Pagseguro.

Primeiro marque a opção de "Ativar" preencha o campo do e-mail com seu cadastro do **Pagseguro** e embaixo o código do Token que copiou anteriormente no painel do **Pagseguro**.

Agora selecione o tipo de integração que deseja, nós indicamos a "**Transparente**" pois além do ambiente de pagamento ficar dentro da tela de checkout da loja virtual antes da finalização de compras, a conversão de vendas é muito maior.

Outro detalhe importante é que se utilizar o modo "**Transparente**", as movimentações dos pedidos realizados para pagamento confirmado ou cancelado são feitos automaticamente de acordo com o retorno do **Pagseguro.** 

Já a opção do "**Light Box**", o pagamento é realizado após a finalização de compra onde será aberto o ambiente do **Pagseguro**, e o cliente escolherá como quer pagar, se é boleto ou cartão de crédito.

Neste tipo de integração o cliente pode finalizar o pedido e não realizar o pagamento ou não concluir o pagamento, além da movimentação do pedido não ser de forma automática

Existe também nessa parte quais os métodos de pagamento que você deseja ativar para o **Pagseguro,** você só consegue deixar umas dessas opções desmarcadas se escolher a integração Transparente, podendo escolher a venda apenas no boleto ou apenas no cartão.

Após escolher, clique em "Salvar Configurações de Pagamento".

| agseguio                                                                                                    |                                                                                                    | () Instruçõe                                                        |
|----------------------------------------------------------------------------------------------------|----------------------------------------------------------------------------------------------------|---------------------------------------------------------------------|
| Instruções de Configuração do PagSegun<br>1º Passo - Faça login no PagSeguro e naveg<br>2º Passo - Na página que abrir, clique em<br>3º Passo - Nanda no PagSeguro habilite a op<br>4º Passo - Marque também "Sim" na opção<br>5º Passo - Salve as configurações.<br>6º Passo - No campo "E-mail de Cadastro" | o<br>ue no menu lateral em "Venda Online > Integra<br>Gerar Token e copie o valor para o campo "To<br>ção "Pagamento via Formulário HTML",<br>"Deseja ativar Pagamento via formulário HTM<br>aqui na plataforma, preencha com seu e-mail de | jões".<br>ken" aqui na plataforma.<br>AL".<br>I login do PagSeguro. |
| PagSeguro                                                                                                    | E-mail de Cadastro                                                                                                    | Endereço WebService                                                 |
| Aarque para vender pelo intermediador PagSeguro                                                                                                    | ana aparata                                                                                                    | https://ws.pagseguro.uol.com.br/v2/checkout                         |
|                                                                                                    | Token                                                                                                    | Tipo de Integração                                                  |
|                                                                                                    | successful suggestion for the same series                                                                                                    | Transparente     Lightbox                                           |
|                                                                                                    | Método de Pagamento                                                                                                    |                                                                     |
|                                                                                                    | V Boleto Bancário                                                                                                    |                                                                     |
|                                                                                                    | ✓ Cartão de Crédito                                                                                                    |                                                                     |
| PayU (B-Cash)                                                                                                    |                                                                                                    | 🕑 Instrução                                                         |
| PayPal                                                                                                    |                                                                                                    | 🛞 Instrução                                                         |
| /lercado Pago                                                                                                    |                                                                                                    | 🛞 Instrução                                                         |
| Virecard (MOIP)                                                                                                    |                                                                                                    |                                                                     |
|                                                                                                    |                                                                                                    |                                                                     |

Voltando a tela de configuração de pagamentos.

Se você escolheu a opção "Transparente" temos a aba "Acréscimo no Cartão de Crédito", essa opção não será possível salvar, pois essa informação de acréscimo no cartão de crédito vem do próprio ambiente do Pagseguro.

Por padrão o **Pagseguro** considera apenas 1 vez sem juros, então se você quiser trabalhar com mais vezes sem juros, é uma configuração que você deve realizar tanto no painel deles quanto na Loja Virtual, para que os dois ambientes trabalhem iguais.

| A Painel de Controle  | 🗈 Vendas 👻                                     | 🚺 Catálogo 🛩                                     | < Integrações ~    | Configurações ~             | 🕑 Relatórios 🛩    | 🛤 Mala Direta 🐱     | Suporte ~        | 🏠 Loja Oruc |          |        |
|-----------------------|------------------------------------------------|--------------------------------------------------|--------------------|-----------------------------|-------------------|---------------------|------------------|-------------|----------|--------|
| Painel - Conf         | ligurações - Pa                                | tamentos                                         |                    |                             |                   |                     |                  |             |          |        |
|                       |                                                |                                                  |                    |                             |                   |                     |                  |             |          |        |
| PAGAMENT              | os                                             |                                                  |                    |                             |                   |                     |                  |             |          | © víde |
| Configure             | as formas de pa                                | igamento a serem                                 | utilizadas em sua  | loja virtual.               |                   |                     |                  |             |          |        |
| Após ativa            | ir a sua forma d                               | e pagamento, real                                | ize testes de paga | mento para confirma         | r que as informaç | ões que você config | gurou estão corr | etas.       |          |        |
|                       |                                                |                                                  |                    | _                           |                   |                     |                  |             |          |        |
| Configuraçã           | ões Pagamentos                                 | Acréscimo no                                     | Cartão de Crédito  | Visualização do F           | Preço Parcela     | mento Cartão de Cre | bdito            |             |          |        |
|                       |                                                |                                                  |                    |                             |                   |                     |                  |             | _        | _      |
| Acréscin              | no no Cartão d                                 | e Crédito                                        |                    |                             |                   |                     |                  |             | € Instru | ç8-1   |
| inform                | ne o Acréscimo er                              | n compras a prazo.                               | 0.00               |                             |                   |                     |                  |             |          |        |
| O sistem<br>adicionar | na inà pegar o valor o<br>este percentual no v | lo produto de a vista e<br>alor do produto ou do | Exemplo: 0.05 = 5  | Re a mais no valor do produ | uto ou pedido.    |                     |                  |             |          |        |
|                       |                                                | pesido.                                          |                    |                             |                   |                     |                  |             |          |        |
| Salvar A              | Acréscimo no Ca                                | rtão                                             |                    |                             |                   |                     |                  |             |          |        |
|                       | 0                                              |                                                  |                    |                             |                   |                     |                  |             |          |        |

Para isso acesse o painel de controle do **Pagseguro** e clique na opção Parcelamento/Criar Promoção.

Já no Ambiente do **Pagseguro** você irá selecionar em até qual parcela irá assumir as taxas de parcelamento para seu cliente, saiba que o **Pagseguro** irá te cobrar de qualquer forma esse valor, porém aqui é você que está assumindo esse valor para o cliente.

Como, de 1x é sempre sem juros, ele já começa com a opção de assumir de 2 parcelas até o máximo de parcelas que eles trabalham.

Você pode configurar essa promoção para que seja aceita até qualquer faixa de valor que seria na opção "**Promoção Aplicada Para**", dentro temos "**Vendas de Qualquer Valor**" ou "**Vendas Entre**", onde você pode definir uma faixa de valor que você quer aplicar essa promoção, ou seja eu só vou dar essa condição de 2x sem juros se meu pedido der entre uma faixa de R\$ 100,00 a R\$ 500,00 por exemplo, lembrando que o que definir aqui dever ser feito o mesmo na sua loja virtual.

Além disso o **Pagseguro** tem um valor mínimo de parcelamento que é de R\$ 5,00 por parcela em vendas, ou seja, nenhuma parcela pode ser abaixo de R\$ 5,00, caso a parcela de venda seja abaixo desse valor o ciente não vai conseguir efetuar a compra parcelada.

Mais abaixo escolha a data de validade da sua promoção, se for uma promoção que não saiba quando vai acabar, marque a primeira opção "Iniciar Imediatamente e Finalizar Em" e coloque uma data bem futura tipo 2220.

Mais abaixo temos a opção "Em Caso de Pagamento à Vista com Boleto, Débito Online ou Depósito em Conta", marque a opção desejada.

| Saldo disponivet R\$ 0,00  |   | Valor a receber: R\$ 0,00                                                | Valor bloqueado:                                        | R\$ 0,00                         | Transferir Saido Disponive<br>Conta Bancária | i para         |
|----------------------------|---|--------------------------------------------------------------------------|---------------------------------------------------------|----------------------------------|----------------------------------------------|----------------|
| Minha Conta                | * | CRIAR PROMOCÃO                                                           | 0                                                       |                                  |                                              |                |
| Transferências             | ~ | Para criar uma nova pron                                                 | noção de venda preenc                                   | ha os campos abaixo:             |                                              |                |
| Extratos e Relatórios      | ~ |                                                                          |                                                         |                                  |                                              |                |
| Produtos                   |   | Forma de venda                                                           | Plano de recebimento                                    |                                  |                                              |                |
| Venda Presencial           | * | Pela Internet                                                            | 14 dias 0                                               |                                  |                                              |                |
| Venda Online               | ~ | Escolha quem irá assumir                                                 | a taxa de parcelas                                      |                                  |                                              |                |
| PagVendas                  |   | Vendedor assume até a                                                    | 2ª parcela                                              |                                  |                                              |                |
| Pagamento Recomente        | ~ | vonaduor assume ale a                                                    | e parceia                                               |                                  |                                              |                |
| Parcelamento               | ^ | Taxas e tarifas de parcelan                                              | ento                                                    |                                  |                                              |                |
| Simular     Criar Promoção |   | TAXAS DE PARCELAMENTO<br>VENDEDOR                                        | TAXAS DE PARCELAMENTO<br>COMPRADOR                      | TAXA DE<br>INTERMEDIAÇÃO Á VISTA | TAXA DE INTERMEDIAÇÃO<br>PARCELADO           | TARIFA<br>FDCA |
| Promoções Salvas           |   | 2,99%                                                                    | 2,99%                                                   | 6,40%                            | 6,40%                                        | R\$ 0.40       |
| Aplicações                 | * |                                                                          |                                                         |                                  |                                              |                |
| Configurações              | ~ | Promoção aplicada para:                                                  |                                                         |                                  |                                              |                |
| Ajuda                      |   | Vendas de qualquer v                                                     | alor                                                    |                                  |                                              |                |
| Sair                       |   | Vendas entre     RS                                                      | e R\$                                                   |                                  |                                              |                |
|                            |   | Promoção aplicada para da                                                | itas:                                                   |                                  |                                              |                |
|                            |   | Iniciar imediatamente                                                    | e finalizar em                                          |                                  |                                              |                |
|                            |   | ◎ Iniciar em                                                             | 9 💼 e finalizar em                                      |                                  |                                              |                |
|                            |   | Em caso de pagamento à v                                                 | ista com boleto, débito o                               | nline ou depósito em co          | nta                                          |                |
|                            |   | Não oferecer descont                                                     | 0                                                       |                                  |                                              |                |
|                            |   | <ul> <li>Oferecer desconto pa<br/>Este desconto è equivalente</li> </ul> | ra pagamento à vista.<br>ao que você pagaria de faxa de | parcelamento nestas condiçã      | Ses.                                         |                |

Efetuando suas configurações, clique em salvar.

A promoção foi criada com sucesso, e essa tela vai te listar as promoções criadas e as formas e informações dessa promoção.

| 🕜 pagsegurg                |   |                   |                         |                     |            | Ĺ          | וב                           |                     |                               | 54                  |
|----------------------------|---|-------------------|-------------------------|---------------------|------------|------------|------------------------------|---------------------|-------------------------------|---------------------|
| Saldo disponível: R\$ 0,00 |   | Valor a recet     | er R\$ 0,00             | Valor I             | bloqueado  | R\$ 0,00   |                              | Transferir S        | aldo Disponiv<br>Ita Bancária | vel para            |
| Minha Conta                | ٧ | PROMO             | ÕES SALV                | /AS                 |            |            |                              |                     |                               |                     |
| Transferências             | ~ |                   |                         |                     |            |            |                              |                     |                               |                     |
| Extratos e Relatórios      | ~ |                   | romoção criada          | com sucess          | D.         |            |                              |                     |                               |                     |
| Produtos                   |   |                   |                         |                     |            |            | Criar promo                  | cão Fai             | zer uma si                    | imulação            |
| Venda Presencial           | ~ |                   |                         |                     |            | _          |                              |                     |                               |                     |
| Venda Online               | ~ | FORMA DE<br>VENDA | TIPO DE<br>PARCELAMENTO | DESCONTO À<br>VISTA | MİNIMO(RS) | MÁXIMO(RS) | PARCELAS<br>SEM<br>ACRÉSCIMO | VALIDADE            | STATUS                        | AÇÕES               |
| PagVendas                  |   |                   |                         |                     |            |            |                              | 05/09/2019          |                               |                     |
| Pagamento Recorrente       | ~ | Pela internet     | Vendedor                | Não                 |            |            | Atè 2x                       | 17.14<br>atè        | ABVO                          | Editar<br>Desativar |
| Parcelamento               | ~ |                   |                         |                     |            |            |                              | 01/09/2119<br>23:59 |                               |                     |
| Simular     Criar Promoção |   |                   |                         |                     |            |            |                              |                     |                               |                     |

Aqui você também pode editar sua promoção e desativar se necessário.

Agora que o ambiente do **Pagseguro** foi configurado, volte para o painel administrativo da sua loja e acesse a aba "**Parcelamento Cartão de Crédito**", e nós recomendamos que você faça as configurações da mesma forma que foram feitas no **Pagseguro**.

| Painel de Contr  | ale 🗈 Venda                      | s ~                | [ Catálogo 🗸                 | < Integrações ~                              | Configurações                        | v 🕐 Relati          | rios 👻 🖾 I    | Aala Direta 👻 | 🔕 Suporte 👻     | 🚡 Loja Oruc |            |           |       |
|------------------|----------------------------------|--------------------|------------------------------|----------------------------------------------|--------------------------------------|---------------------|---------------|---------------|-----------------|-------------|------------|-----------|-------|
| Painel + C       | onfigurações                     | Pagar              | nentos                       |                                              |                                      |                     |               |               |                 |             |            |           |       |
| PAGAME           | NTOS                             |                    |                              |                                              |                                      |                     |               |               |                 |             |            |           | vídeo |
| Config<br>Após a | ure as formas<br>tivar a sua for | de paga<br>ma de p | imento a ser<br>lagamento, r | em utilizadas em su<br>ealize testes de paga | a loja virtual.<br>imento para confi | rmar que as in      | formações qu  | e você confi  | gurou estão cor | retas.      |            |           | 0     |
| Configu          | acões Daname                     | entos              | Accèscimo                    | no Cartão de Crédito                         | Visualização                         | do Preco            | Parcelamento  | Cartão de Cr  | édito           |             |            |           |       |
| Comgu            | ayoes r againg                   | 11103              | Hurebullio                   | no Ganao de Credito                          | Visuanzayao                          | 00 11040            | arcelarierito |               | CONO            |             |            |           |       |
| Parce            | lamento Cart                     | ão de (            | Crédito                      |                                              |                                      |                     |               |               |                 |             | <b>(b)</b> | nstruções |       |
| Eaix             | as de Parce                      | alamo              | nto sem                      | uros                                         |                                      |                     |               |               |                 |             |            |           |       |
| Defina           | faixas de parce                  | amento             | para venda                   | em juros                                     |                                      |                     |               |               |                 |             |            |           |       |
| Se o val         | or do produto ou                 | pedido ul          | trapassar a faixa            | abaixo, o sistema realiza                    | o cálculo com juros at               | é o limite de parce | amento.       |               |                 |             |            |           |       |
| R\$              | 0.01                             | até                | R\$ 100.0                    | 0 Número d                                   | e Parcelas 1                         | Sem                 | juros         |               |                 |             |            |           |       |
| R\$              | 100.01                           | até                | R\$ 200.0                    | 0 Número d                                   | le Parcelas 2                        | Sem                 | juros         |               |                 |             |            |           |       |
| R\$              | 200.01                           | até                | R\$ 300.0                    | 0 Número d                                   | le Parcelas 3                        | Sem                 | juros         |               |                 |             |            |           |       |